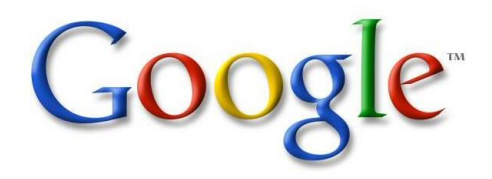

# Gmail メール設定ガイド

ver.1.0.1

お問い合せはこちらまで

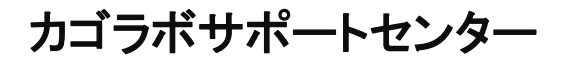

0120-713-362 (携帯電話からは0985-23-3362)

E-mail: support@cagolab.jp

受付時間:平日10:00~12:00/13:00~17:00(祝祭日及び弊社休業日を除く)

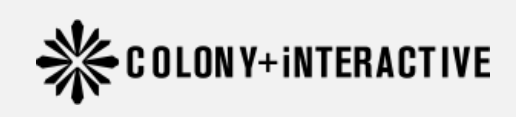

提供企業:コロニーインタラクティブ株式会社 提供企業:コローーインダノウノイン体系 〒870-0026 大分県大分市金池町2丁目1番10号 ウォーカービルオ公駅前 75 ウォーカービル大分駅前 7F

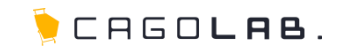

| ● まず初めに                | • • • | 2  |
|------------------------|-------|----|
| ● 受信設定                 |       | 3  |
| ● 受信設定の詳細(ユーザー名/PWの入力) |       | 5  |
| ● 受信設定完了               |       | 6  |
| ● 送信設定                 |       | 7  |
| ● 送信設定の詳細(ユーザー名/PWの入力) |       | 9  |
| ● 確認コードの入力             |       | 10 |
| ● 設定完了確認               |       | 11 |
| ● 設定完了後のテストメール         |       | 12 |
| ● 改訂履歴                 |       | 13 |
| ● より細かいサポートについては       |       | 14 |

メール設定を行うにあたって、必要な情報は カゴラボ設置時にお送りしております【アカウント通知書】に 記載されています。(※メール設定情報)

info@ドメイン以外のメールアドレス作成をご依頼頂いた方には、 弊社にてメールアドレスを作成後に【メールアカウント通知書】を 別途お送りしております。

上記2つのアカウント通知書をご用意頂き、 下記4つの情報をもとに次ページ以降の手順に沿って メールの設定を行ってください。

・メールアドレス

\_\_\_\_\_

- ・送受信サーバ
- ・ログインID
- ・パスワード

次ページ以降、アカウント通知書およびメールアカウント通知書は まとめて「**アカウント通知書**」と記載しています。

| KIV会社SAMI                                                                                                    | PLE 御中                                                                                                    |
|----------------------------------------------------------------------------------------------------|----------------------------------------------------------------------------------------------------|
|                                                                                                    | 🍹 CAGO <b>lab</b> .                                                                                                    |
|                                                                                                    | アカウント通知書                                                                                                    |
| お申込み頂いた<br>ネットショップを過                                                                                                    | ネットショップの設置が完了しましたので、設定内容を通知いたします。<br>W営して行く上で重要な情報となりますので、厳重に保管して下さい。                                                                                                    |
|                                                                                                    | 【 IP アドレス】123.456.789 【 ドメイン 】 sample-cago.com                                                                                                    |
| オープンまではー                                                                                                    | -般の方に見られないよう、閲覧ID(ユーザー名)とパスワードを入力する必要がありま                                                                                                    |
| ま、お手数ですか                                                                                                    | 、オープンまでは以下の閲覧ID(ユーザー名)とパスワードを入力して下さい。                                                                                                    |
| ブラウザを閉き                                                                                                    | まけている間は再入力け必要ないませんが、一日間にろと再入力が必要です)                                                                                                    |
| 2777 Eme                                                                                                    |                                                                                                    |
|                                                                                                    | 【開発ID(ユーサー名)】 sample 【ハスワート】201201                                                                                                    |
| 現在、Safari の                                                                                                    | ボニ ばる ドビン・<br>ブラウザをご使用の方は、バージョンが最新の 4.0.5 以降であるか確認をお願い致します。                                                                                                    |
| 現在、Safariの<br>サイト閲覧時に                                                                                                    | ※こ在為 Feve<br>ブラウザをご使用の方は、パージョンが最新の 4.0.5 以降であるか確認をお願い致します。<br>エラーが起きますのでパージョン 4.0.5 以前の場合には、アップデートをお願い致します。                                                                                                    |
| 現在、Safari のご<br>サイト閲覧時に<br><b>アドレス</b>                                                                                                    | ※こ在為 Feve<br>ブラウザをご使用の方は、パージョンが最新の 4.0.5 以降であるか確認をお願い致します。<br>エラーが起きますのでパージョン 4.0.5 以前の場合には、アップデートをお願い致します。                                                                                                    |
| 現在、Safari の<br>サイト閲覧時に<br><b>アドレス</b><br>EC サイト                                                                                                    | ボニビス PCV:0<br>ブラウザをご使用の方は、パージョンが最新の 4.0.5 以降であるか確認をお願い致します。<br>エラーが起きますのでパージョン 4.0.5 以前の場合には、アップデートをお願い致します。<br>http://sample-cago.com                                                                                                    |
| 現在、Safariのご<br>サイト閲覧時に<br><b>アドレス</b><br>EC サイト<br><b>KSSL 証明書を</b> 導り                                                                                                    | バージョンが最新の 4.0.5 以降であるか確認をお願い致します。<br>エラーが起きますのでパージョン 4.0.5 以前の場合には、アップデートをお願い致します。<br>http://sample-cago.com                                                                                                    |
| 現在、Safariのご<br>サイト閲覧時に<br>アドレス<br>EC サイト<br>終SEL 証明書を導<br>※下記管理■面面の                                                                                                    | ボニビスト Fere<br>ブラウザをご使用の方は、バージョンが最新の 4.0.5 以降であるか確認をお願い致します。<br>エラーが起きますのでパージョン 4.0.5 以前の場合には、アップデートをお願い致します。<br>http://sample-cago.com<br>大するまでは、http でアクセスお願いいたします。<br>ゲインパスワードは、ログイン後変更して下さい。                                                                                                    |
| 現在、Safari のご<br>サイト閲覧時に<br>アドレス<br>EC サイト<br>※SSL 証明書を導<br>※下記管理書面ロ<br>ネットショップ管                                                                                                    | メービスト Fere<br>ブラウザをご使用の方は、バージョンが最新の 4.0.5 以降であるか確認をお願い致します。<br>エラーが起きますのでパージョン 4.0.5 以前の場合には、アップデートをお願い致します。<br>http://sample-cago.com<br>大するまでは、http でアクセスお願いいたします。<br>ゲインパスワードは、ログイン後を更して下さい。<br>理画面ログイン情報                                                                                                    |
| 現在、Safariのご<br>サイト開覧時に<br>アドレス<br>EC サイト<br>KSSL 証明書を導<br>下記管理単面ログ<br>ネットショップ管<br>アドレス                                                                                                    | メービスト Fere<br>ブラウザをご使用の方は、バージョンが最新の 4.0.5 以降であるか確認をお願い致します。<br>エラーが起きますのでパージョン 4.0.5 以前の場合には、アップデートをお願い致します。<br>http://sample-cago.com<br><b>大するまでは、http でアクセスお願いいたします。</b><br><b>ゲインパスワードは、ログイン後変更して下さい。</b><br>理画面 <b>ログイン情報</b><br>https://sample-cago.com /admin                                                             |
| 現在、Safari のご<br>サイト間覧時に<br>アドレス<br>EC サイト<br>KSSL 証明書主導。<br>K下記管理画面ログ<br>ネットショップ管<br>アドレス<br>SHOP ID                                                                                                    |                                                                                                    |
| 現在、Safari の2<br>サイト閲覧時に<br><b>アドレス</b><br>EC サイト<br><b>SSL 証明書を得</b> 、<br><b>※下記管理園園中公</b><br><b>ボンプで</b><br>アドレス<br>SHOP ID<br>パスワード                                                                               | オラウザをご使用の方は、バージョンが最新の 4.0.5 以降であるか確認をお願い致します。<br>エラーが起きますのでパージョン 4.0.5 以前の場合には、アップデートをお願い致します。<br>http://sample-cago.com<br>よするまでは、http でアクセスお願いいたします。<br>ゲインパスワードは、ログイン検索更して下さい。<br>理問面ログイン情報<br>https://sample-cago.com /admin<br>sample<br>abc123                                                                             |
| 現在、Safari の2<br>サイト閲覧時に<br><b>アドレス</b><br>EC サイト<br><b>XSL 証明書を導入</b><br><b>XSL 証明書を導入</b><br><b>XSL 証明書を導入</b><br><b>アドレス</b><br>SHOP ID<br>パスワード                                                                  |                                                                                                    |
| 現在、Safari のご<br>サイト閲覧時に<br><b>アドレス</b><br>EC サイト<br><b>*SSL 歴明書を導</b><br><b>*F記管理画面ロン</b><br><b>オットショップ管</b><br>アドレス<br>SHOP ID<br>パスワード<br><b>メール設定情報</b>                                                          |                                                                                                    |
| 現在、Safari のご<br>サイト閲覧時に<br>アドレス<br>EC サイト<br><b>*SSL 証明書を導</b> 。<br><b>*PFレス</b><br>SHOP ID<br>パスワード<br><b>メール設定情報</b><br>メールアドレス                                                                                   |                                                                                                    |
| 現在、Safari のご<br>サイト閲覧時に<br>アドレス<br>EC サイト<br><b>*SSL 証明者を</b> ,<br>* <b>F記者福田回</b> の<br><b>オットショップ管</b><br>アドレス<br>SHOP ID<br>パスワード<br><b>メール設定情報</b><br>メールアドレス<br>送受信サーバ                                          | X-CALL FOUL      Jラウザをご使用の方は、バージョンが最新の 4.0.5 以降であるか確認をお願い致します。     エラーが起きますのでパージョン 4.0.5 以前の場合には、アップデートをお願い致します。     http://sample-cago.com     Xするまでは、http でクセスお願いいたします。     Yインパスワードは、ログイン依要更して下さい。     理面面ワイン情報     https://sample-cago.com /admin     sample     abc123                                                      |
| 現在、Səfəri のご<br>サイト閲覧時に<br><b>アドレス</b><br>EC サイト<br><b>終SSL 証明者を</b> 導入<br><b>茶・記音場画面の</b><br><b>ネットショップ管</b><br>アドレス<br>SHOP ID<br>パスワード<br><b>メール設定情報</b><br>メールアドレス<br>送受信サーバ<br>ログイン ID                         | NCLEAR PEV:<br>ブラウザをご使用の方は、バージョンが最新の 4.0.5 以降であるか確認をお願い致します。<br>エラーが起きますのでパージョン 4.0.5 以前の場合には、アップデートをお願い致します。<br>http://sample-cago.com<br>大ちまでは、htp でアクセスお願いいたします。<br>ゲンパスワードは、ログイン像変更して下さい。<br>理面回グイン情報<br>https://sample-cago.com /admin<br>sample<br>abc123<br>info@sample-cago.com<br>sample-cago.com                       |
| 現在、Safari の2<br>サイト閲覧時に<br><b>アドレス</b><br>EC サイト<br><b>KSL 証明書を導</b><br><b>ボ下記音場画面の4</b><br><b>ホアにするので</b><br>アドレス<br>SHOP ID<br>パスワード<br><b>メール設定情報</b><br>メール <b>次定情報</b><br>メール <b>次に</b> な、<br>道ダイン ID<br>パスワード | N-Cather Perve<br>ブラウザをご使用の方は、バージョンが最新の 4.0.5 以降であるか確認をお願い致します。<br>エラーが起きますのでパージョン 4.0.5 以前の場合には、アップデートをお願い致します。<br>http://sample-cago.com<br>大ちまでは、htp でアクセスお願いいたします。<br>ゲインパスワードは、ログイン検察更して下さい。<br>理面ログイン情報<br>https://sample-cago.com /admin<br>sample<br>abc123<br>info@sample-cago.com<br>sample-cago.com<br>info<br>def456 |

| こ利用のサーバー |                   |
|----------|-------------------|
| サーバー名    | sa777.cagolab.net |
| サーバーIP   | 00.000.000        |
| お客様番号    | 12345-67890-AB7   |

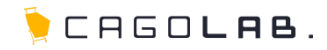

| HAR APPS                                                               |   |                                                            |                                                                                      |                  | メール設定      |
|------------------------------------------------------------------------|---|------------------------------------------------------------|--------------------------------------------------------------------------------------|------------------|------------|
| メール・                                                                   |   | 82                                                         |                                                                                      |                  | Line       |
| 04                                                                     |   |                                                            | * X-AMBR POPMAR FOR 9479107 Last 201404 -                                            |                  | *          |
| 安田トレイ<br>スター刊き                                                         |   | 78921BELE                                                  | 0xyp#75751582<br>/127-FT09459Fc0475459828L45.800xxp#T-U2EF702L4                      |                  |            |
| - A 4 5 2 2 4 1 1 1 1 1 1 1 1 1 1 1 1 1 1 1 1 1                        |   | 68<br>(828) AVS 2-3 488, 7807<br>-577-3767-4885,87)<br>24  | A-A775A888                                                                           |                  |            |
| -98<br>-88                                                             |   | POPSを使用したメッセージの確認                                          | 8201093-672725482                                                                    |                  |            |
| 1. 七月<br>重要補助<br>2. 取引先<br>本氏<br>二. 入れ先                                | - | 789ントへの79を34第号<br>(8810メームボック311年18505788<br>2013年7)<br>26 | NC7カウントを出来<br>で 他のコーダーダスレッドを用くく意味にする<br>〇 他のコーダーダスレッドを用くてきまたのです。                     | *2               |            |
| 3.00000<br>gr(495)<br>serie (5.777)<br>spore (5.1<br>406 (219)<br>BC + |   | RECIS.                                                     | алга Google - <u>18888</u> - <u>237/16 - 1832 -</u> 2822а<br>Кала<br>Роконску Cocgle | 8867500+<br>Z822 | 798+07+ 38 |
|                                                                        |   |                                                            |                                                                                      |                  |            |

受信設定

| 受信したいメールアカウントを追加します。           |
|--------------------------------|
| [POP3を使用したメッセージの確認 (POP3 を使用して |
| 他のアカウントのメッセージを確認 )]項目の         |
| [自分のPOP3メールアカウントを追加]をクリックします。  |
|                                |

| 株式会社 APPS                 | ٠ ٩                                                                                                    |
|---------------------------|----------------------------------------------------------------------------------------------------|
| メール・                      | 設定                                                                                                    |
| 作成<br>受信トレイ<br>スター付き      | 全般         ラペル         アカウント         フィルタ         メール転送と POP/IMAP         チャット         ウェブ           アカウント設定を変更:         Google アカウントの設定<br>パスワードやセキュリティのオブションを変更した |
| 送信済みメール<br>下書き<br>すべてのメール | 名前:<br>(株式会社 APPS メールを使用して他のメ<br>ール アドレスからメールを送信します)<br>詳細                                                                                                    |
| - 保留<br>- 要返信             | POP3 を使用したメッセージの確認:<br>自分の POP3 メール アカウントを追加<br>詳細                                                                                                    |
| ↓ 1. 社内<br>重要情報           | アカウントへのアクセスを許可:<br>(あなたのメールボックスで対策)法信できる                                                                                                    |

メール設定を表示します。

Gmail 画面右上の[オプション (ギアマーク) **^** ]から [メール設定 (設定)]をクリックし、メール設定画面の [アカウント (アカウントとインポート)]をクリックします。

| 受信設定 |  |
|------|--|
|      |  |

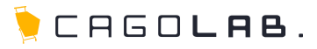

#### 別のメールアカウントを追加

メールを取得するアカウントのメール アドレスを入力します。 (注: アカウントをあと5 個追加できます)

| メール アドレス: | abcde@test.com |        |
|-----------|----------------|--------|
|           | (キャンセル) (次のス   | テップ ») |

ポップアップウィンドウで設定ボックスが表示されますので、
 受信したいメールアドレスを入力し、
 [次のステップ »]をクリックしてください。

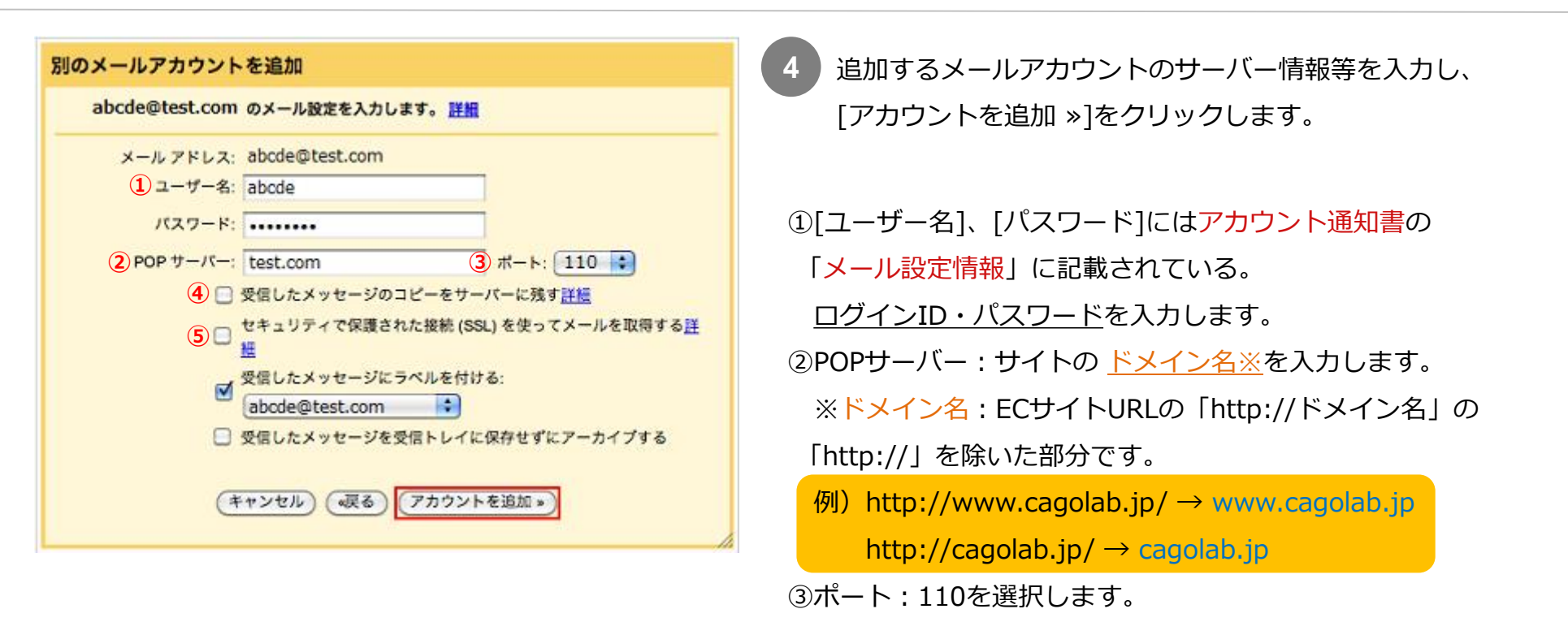

④複数のPCで同じメールアドレスを受信する場合、[受信したメッセージのコピーをサーバーに残す]にチェックが必要です。
 ※設定する全てのPCにおいて、チェックを入れてください。

※一定期間で削除をしないとサーバーにメールがたまり、容量を超えるとメールが受信できなくなってしまいます。 ⑤[セキュリティで保護された接続(SSL)を使ってメールを取得する]にはチェックを入れないでください。

▼設定後、受信できない場合は、以下の内容をご確認、または設定変更を行ってください。
・POPサーバーのポートを「110」から「995」に設定変更してください。

🏓 CAGO**las**.

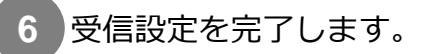

#### a.受信設定のみおこなう場合

✓メールアカウントを追加しました。 これで、このアカウントからメールを取得できるようになります。 さらに abcde@test.com からメールの送信もできるようにしますか? はい。 abcde@test.com としてメールを送信できるようにします。 💽 いいえ (後で変更できます) (終了)

設定に問題がなければメールアカウントが追加されます。 受信設定のみおこなう場合は、[いいえ]にチェックを入れ、 [終了]をクリックして設定ウィンドウを閉じます。

※後から送信設定をおこなう場合は、下記手順で行います。

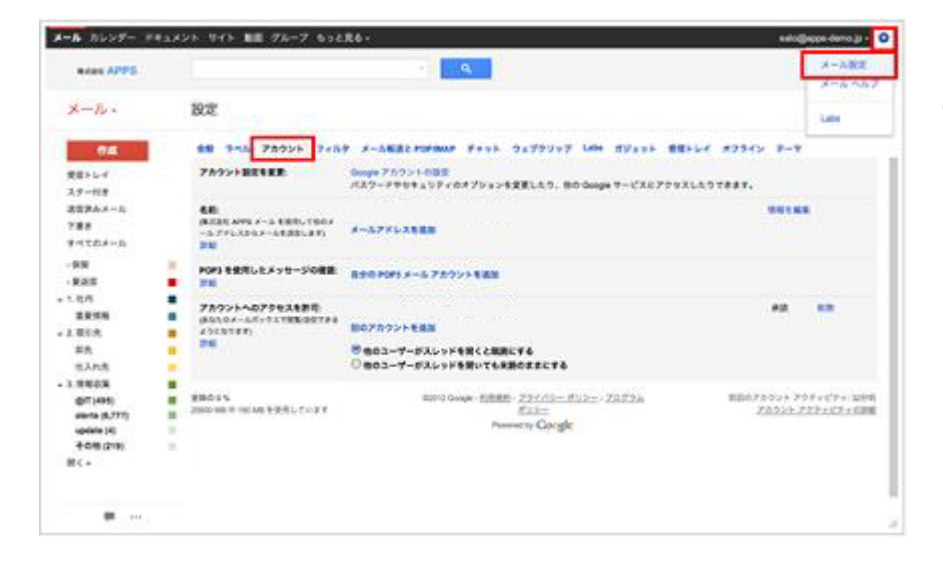

メール設定を表示します。 Gmail 画面右上の[オプション (ギアマーク) [メール設定 (設定)]をクリックし、メール設定画面の [アカウント (アカウントとインポート)]をクリックします。

| メール カレンダー ドキョ             | メント サイト 動画 グループ もっと見る~                                                    |
|---------------------------|---------------------------------------------------------------------------|
| 株式会社 APPS                 | ۰ ۹                                                                       |
| メール・                      | 設定                                                                        |
| 作成                        | 全般 ラベル アカウント フィルタ メール報送と POPIMAP チャット ウェブク<br>アカウント設定を変更: Google アカウントの設定 |
| スター付き                     | パスワードやセキュリティのオプションを変更した                                                   |
| 送信済みメール<br>下書き<br>すべてのメール | 名前:<br>(株式会社 APPS メール を使用して他のメ<br>ール アドレスからメールを送信します)<br>詳細               |
| - 保留<br>- 要返信             | POP3 を使用したメッセージの確認: 自分の POP3 メール アカウントを追加<br>詳細                           |
| ↓ 1. 社内<br>重要情報           | アカウントへのアクセスを許可:<br>(あなたのメールボックスで質覧送信できる                                   |

送信に使いたいメールアドレスを追加します。 [名前]の[メールアドレスを追加]をクリックします。

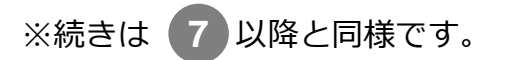

### b.続けて送信設定もおこなう場合

| the. 20                              | のアカウントからメール<br>bcde@test.com か | を取得できるようになります。<br>らメールの送信もできるようにしますか? |
|--------------------------------------|--------------------------------|---------------------------------------|
| <ul> <li>はい。</li> <li>いいえ</li> </ul> | abcde@test.com<br>(すまきで変変の教)   | としてメールを送信できるようにします。                   |
|                                      |                                |                                       |

設定に問題がなければメールアカウントが追加されます。 続けて送信設定も行う場合は、[はい。]にチェックを入れ、 [次のステップ]をクリックして進みます。

送信設定

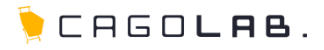

| 冬前        | 115                     |  |
|-----------|-------------------------|--|
| -100-     |                         |  |
| メール アドレス: | abcde@test.com          |  |
|           | エイリアスとして扱います。 <u>詳細</u> |  |
|           | 別の返信先アドレスを指定 (オプション)    |  |

送信者としたい名前、メールアドレスを入力し、 [エイリアスとして扱います。]にチェックを入れ、 [次のステップ »]をクリックします。

7

| 別のメールアドレスを追加                                                                             |
|------------------------------------------------------------------------------------------|
| SMTP サーバー経由でメールを送信しますか?                                                                  |
| abcde@test.com としてメールを送信すると、メールは Gmail か<br>test.com SMTP サーバーを経由して送信されます。               |
| <ul> <li>○ Gmail 経由で送信する(セットアップが簡単)</li> <li>● SMTP サーバー経由で test.com 送信します 詳細</li> </ul> |
| (キャンセル) (w戻る) (次のステップ»)                                                                  |

8 送信サーバーの選択画面が表示されますので、
 [SMTPサーバー経由で test.com 送信します]を選択し、
 9 に進みます。

※ test.com の部分はドメイン名となります。※[Gmail経由で送信する]を選択しますと、迷惑メールと認識されやすくなってしまいます。

# 送信設定の詳細(ユーザー名/PWの入力)

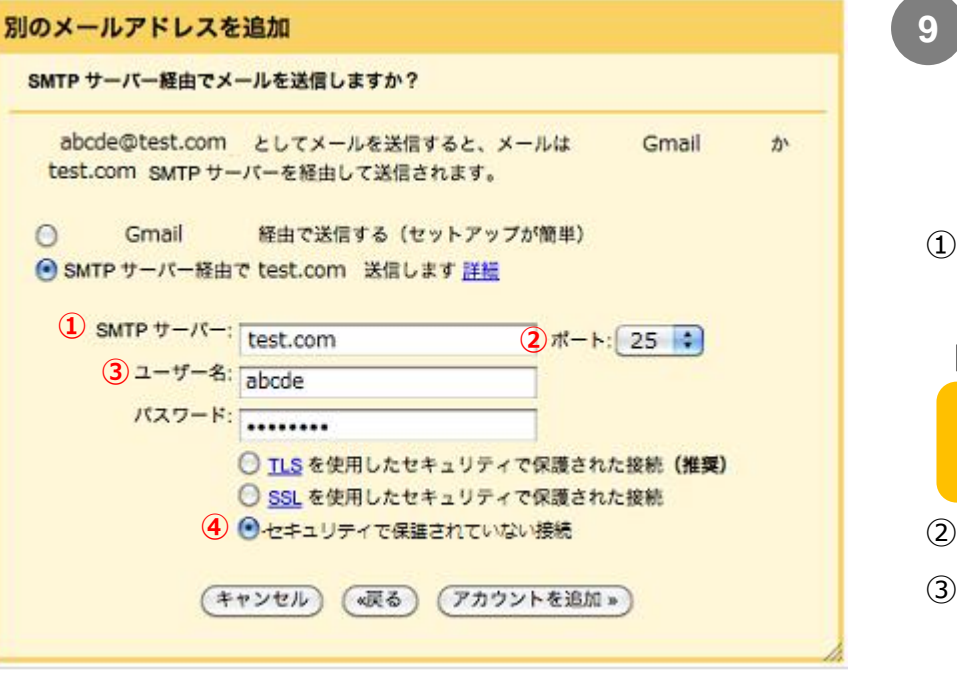

「SMTPサーバー経由で test.com (ドメイン)送信します]を 選択すると、詳細設定項目が表示されます。 下記内容を設定し、「アカウントを追加 »]をクリックします。 ①SMTPサーバー: サイトの ドメイン名※を入力します。 ※ドメイン名: ECサイトURLの「http://ドメイン名」の 「http://」を除いた部分です。 例) http://www.cagolab.jp/ $\rightarrow$ www.cagolab.jp http://cagolab.jp/  $\rightarrow$  cagolab.jp ②ポート:25を選択します。 ③[ユーザー名]、[パスワード]には別途お送りしている アカウント通知書の「メール設定情報」に記載されている ログインID・パスワードを入力します。 ④「セキュリティで保護されていない接続」を選択してください。

▼設定後、送信できない場合は、以下の内容をご確認、または設定変更を行ってください。 ・SMTPサーバーのポートを「25」から「587」に設定変更してください。

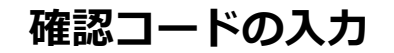

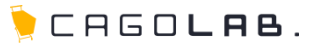

#### 別のメールアドレスを追加

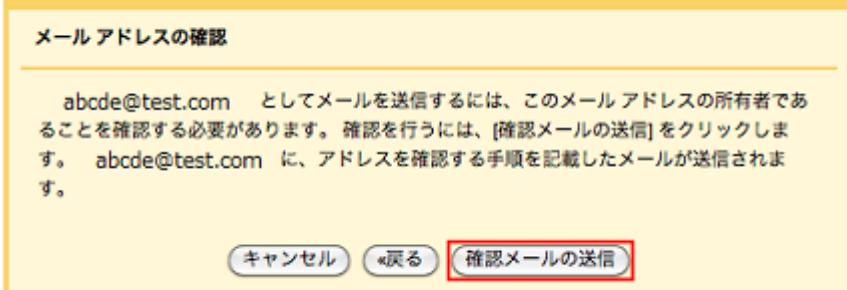

10 送信者となるメールアドレスを追加するには、
 メールアドレスの所有者であることを確認する必要があります。
 [確認メールの送信]をクリックすると、
 アドレスを確認する手順を記載したメールが
 追加するメールアドレス宛に送信されます。

別のメールアドレスを追加 確認手順に従ってメールアドレスを追加します

確認コードを記載したメールを abcde@test.com に送信しました。 [メールの再送信] メール アドレスを追加するには、次のいずれかを実行します。

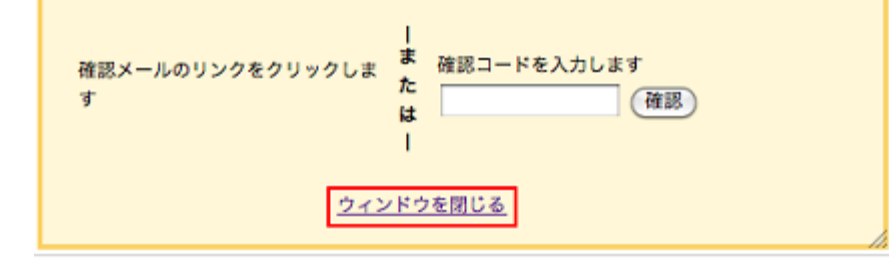

 確認コードを記載したメールを abcde@test.com(追加メールアドレス)に送信しました。
 と表示されますので、[ウィンドウを閉じる]をクリックし ポップアップウィンドウの設定ボックスを閉じます。

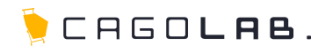

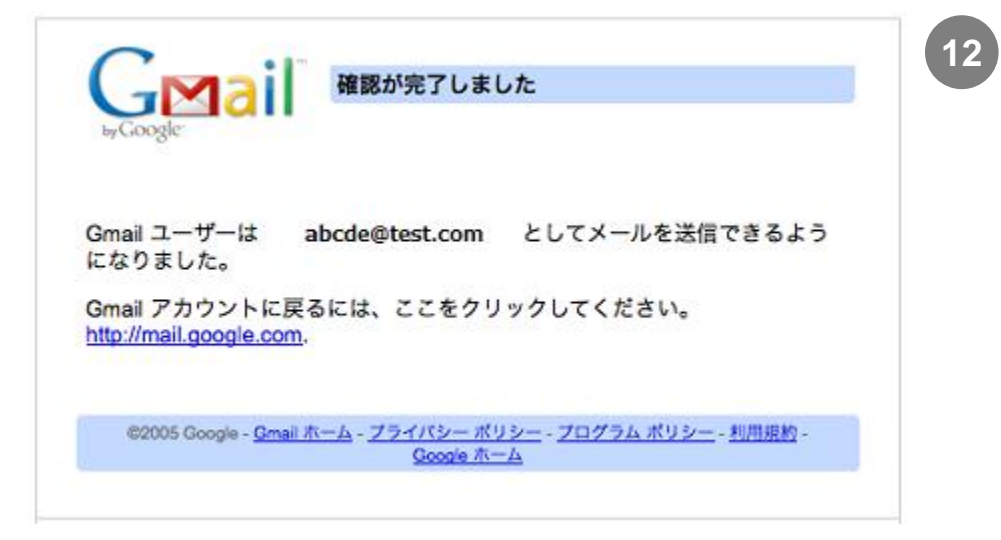

設定完了確認

送信された確認メールにアクセスして、 リクエストを承認するためにリンクをクリックします。 新規ページが開き、[確認が完了しました]と表示されると、 送信メールアドレスが追加されます。

| Butet APPS                             |                                | ~ Q                                                                         |
|----------------------------------------|--------------------------------|-----------------------------------------------------------------------------|
| メール・                                   | 設定                             |                                                                             |
| 作成<br>受信トレイ<br>スター付き<br>送信済みメール<br>下書き | 全般 ラベル アカウント フィ<br>アカウント設定を変更: | ルタ メール転送と POPRMAP チャット ウェブクリ<br>Google アカウントの設定<br>パスワードやセキュリティのオブションを変更したり |
|                                        | 名前:<br>(株式会社 APPS メール を使用して他のメ | <abcde@test.com></abcde@test.com>                                           |
| すべてのメール<br>- 保留                        | ール アドレスからメールを送信します)<br>[78]    | メールアドレスを追加                                                                  |
| - 要送信                                  | •                              | デフォルトの返信モードを選択: ◎ メールを受信したアドレスから返信する                                        |
| -1.社内<br>重要情報                          |                                | ○常にデフォルトのアドレスから返信する(現在の話<br>(注:アドレスは送信するときに変更できます。詳細)                       |
|                                        | POP3 を使用したメッセージの確認             | abcde@test.com                                                              |

 13 受信設定で追加したメールアカウントは、
 [POP3を使用したメッセージの確認 (POP3 を使用して 他のアカウントのメッセージを確認 )]に表示されます。
 送信設定で追加したメールアドレスは、[名前]に表示されます。

それぞれきちんと追加されているか、確認してください。

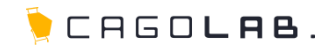

設定が終わりましたら、一度送受信のテストをかねて下記メールアドレスまでテストメールをお送りください。 弊社にてテストメールを受信後、ご返信致します。

そちらのメールが御社にて受信確認できましたらテスト完了です。

# メールアドレス support@cagolab.jp

※件名は「メーラー設定後テストメール 〇〇〇(御社名)」でお願い致します。

## 改訂履歴

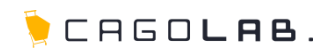

## 改訂履歴

**2012年10月16日 ver.1.0.0** 初版発行

**2013年10月29日 ver.1.0.1** 改訂履歴追加

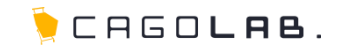

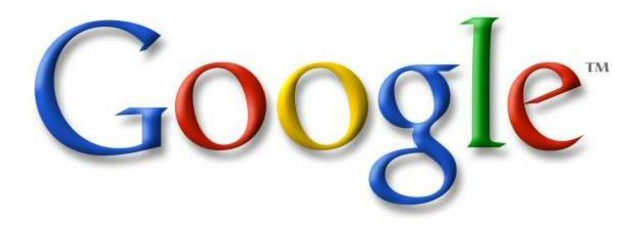

「 Gmail 」は、Google が提供しているサービスです。

カゴラボサポートセンターでは、基本的な設定のみご案内させて頂きます。 Gmailの詳細やバグ・エラーについてのご相談、ほか専門的な活用方法については Gmailのサポートページをご参照頂くよう、よろしくお願い致します。

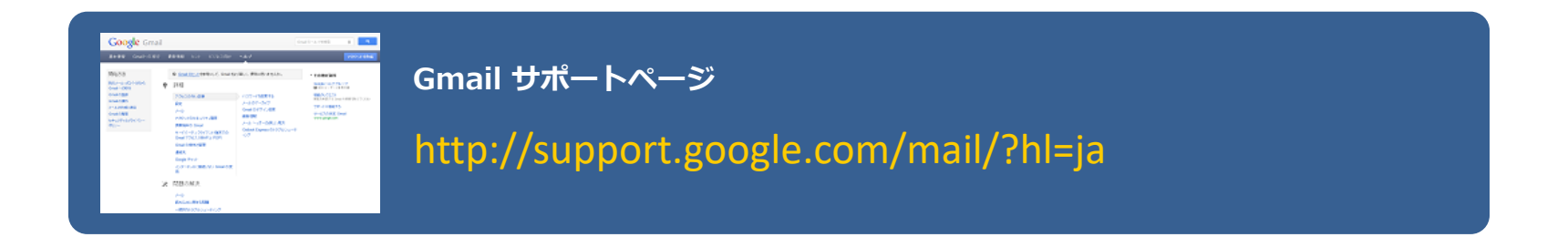